# ソフトウェア更新 簡易操作手順書

# ソフトウェアアップデート

### ◆ソフトウェアアップデートについて

ソフトウェアアップデートとは、ネットワークに接続してアップデートが必要かを確認し、必要に応じて更新ファイルをダウンロードし、インストールする機能です。アップデートが必要な場合には、ステータスバーの♪ (ソフトウェアアップデート)やドコモのホームページにてご案内いたします。

- ソフトウェアアップデートには、以下の内容など が含まれます。本端末を安全でより快適にご利用 いただくため、必ず最新バージョンへのアップ デートをお願いいたします。
  - 機能の向上や追加
  - 操作性の向上
  - 品質改善
  - セキュリティパッチの最新化

✔お知らせ-----

 アップデートは、本端末に保存されたデータを残した まま行うことができますが、お客様の端末の状態(故障・破損・水濡れなど)によってはデータの保護がで きない場合があります。必要なデータは事前にバック アップを取っていただくことをおすすめします。ただし、バックアップが取れないデータがありますので、 あらかじめご了承ください。

#### **※注意事項**

- アップデートを行うと、以前のソフトウェアへ戻 すことはできません。
- アップデートの際、本端末固有の情報(機種や製造番号など)が、自動的に当社のサーバーに送信されます。当社は送信された情報を、ソフトウェアアップデート以外の目的には利用いたしません。
- Xi/FOMAでのパケット通信をご利用の場合、ダウンロードに通信料金は発生しません。
- パケット通信を利用したアップデートにはドコモ 契約のドコモnanoUIMカードが必要です。なお、 アップデートの内容によってはパケット通信を利 用した場合、spモードの契約が必要になる場合が あります。
- インストール中は、電話の発信、着信、各種通信 機能、およびその他の機能を利用できません。
- インストール中は、すべてのキー操作が無効となり、途中で中止することはできません。
- アップデートが完了すると再起動がかかります。
- アップデートを行うと、一部の設定が初期化されることがありますので、再度設定を行ってください。

- PINコードが設定されているときは、書き換え処 理後の再起動の途中で、PINコードを入力する画 面が表示され、PINコードを入力する必要があり ます。
- 「端末を起動するには暗証番号が必須とする」/
  「端末を起動するにはパスワードが必須とする」が 設定されているときは、書き換え処理後の再起動 の途中で、暗証番号等の入力画面が表示されます。
   暗証番号/パスワードを入力しないと電話や
   SMS、目覚ましなどの機能の通知が動作しません。
- アップデートに失敗し、一切の操作ができなくなった場合には、お手数ですがドコモ指定の故障取扱窓口までご相談ください。
- アップデート中に送信されてきたSMSは、SMS センターに保管されます。
- アップデートには時間がかかることがあります。
- ・以下の場合はアップデートができません。
  - 通話中
  - 圏外が表示されているとき
  - 親機としてテザリングをしているとき
  - 日付・時刻を正しく設定していないとき
  - 必要な電池残量がないとき
  - 本体メモリに必要な空き容量がないとき
  - 基本ソフトウェアを不正に変更しているとき
- インストールを行う前に、すべてのアプリを終了 してください。
- 本端末の電池残量がフル充電の状態で行ってください。
- アップデート中は電源を切ったり、電池パックを 外したりしないでください。
- ダウンロード中は電波状態のよい所で、移動せずに実行することをおすすめします。電波状態が悪い場合には、アップデートを中断することがあります。
- アップデートが不要な場合は、「アップデートの必要はありません。このままご利用ください。」と表示されます。
- アップデート可能期間については、ドコモのホームページをご覧ください。

### ◆ソフトウェアのアップデート

アップデートは、お客様自身でインストールを実行 していただく必要がございます。通知パネルを開く ▶通知をプレス▶ [インストール]をプレスしてく ださい。

#### ■自動ダウンロード設定を変更する

1 ホーム画面で[本体設定] ▶ [その他] ▶ [端 末情報] ▶ [ソフトウェアアップデート]

シフル:待受画面で [メニュー] ▶ [設定を行う] ▶ [その他の設定を行う] ▶ [端末情報を見る] ▶ [ソフトウェアをアップデートする]

### ク「自動ダウンロード」を[ON] / [OFF]

- [ON] をプレスした場合は、内容をご確認の 上 [OK] をプレスしてください。
- 「自動ダウンロード」を[OFF]にした場合、
  「手動でダウンロードする」(→p.2)の操作 を行ってください。

#### ■手動でダウンロードする

- ステータスバーにアイコンが表示されない場合は、
  以下の操作でアップデートを実行できます。
- 1 ホーム画面で[本体設定] ▶ [その他] ▶ [端 末情報] ▶ [ソフトウェアアップデート] ▶ [今すぐ更新]

ジンブル:待受画面で [メニュー] ▶ [設定を行う] ▶ [その他の設定を行う] ▶ [端末情報を見る] ▶ [ソフトウェアをアップデートする] ▶ [今すぐ更新]
 ダウンロードが開始されます。

2 インストールを開始するメッセージが表示 されたら[インストール]

✔お知らせ-----

- 本端末のソフトウェアが最新の場合には、「アップデートの必要はありません。このままご利用ください。」と表示されます。
- ダウンロードの途中で中止すると、それまでダウン ロードしたデータは最長14日間保持されます。ダウン ロードを再開する場合は、通知パネルの(ダウン ロードが中断されました)から再開できます。

## ◆アプリのアップデート

#### Playストアからアップデートする

ホーム画面で [Play ストア] ▶ Google Play画面の 三をタッチ▶ [マイアプリ&ゲーム] より各アプリ のアップデートを行ってください。

- 各アプリのOSバージョン対応状況については、ア プリの提供元へご確認ください。
- アップデート後、アプリのアップデートがあるか どうかをご確認ください。アプリのアップデート を行わないと動作が不安定になることや、機能が 正常に動作しなくなることがあります。必ず最新 バージョンへのアップデートをお願いいたします。